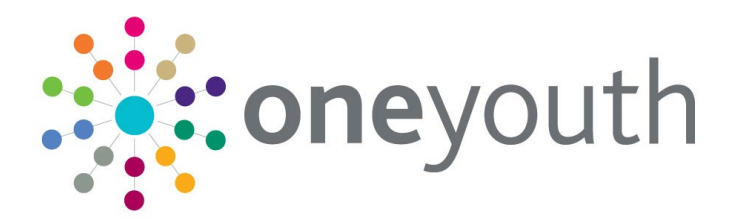

## One Youth Justice Case Transfers

Handbook

6

## CAPITA

### Copyright

Copyright © 2020 Capita Business Services Ltd 2020. All rights reserved. No part of this publication may be reproduced, photocopied, stored on a retrieval system, translated or transmitted without the express written consent of the publisher. Microsoft® and Windows® are either registered trademarks or trademarks of Microsoft Corporation in the United States and/or other countries.

www.capita-one.co.uk

### **Contacting Capita Software Support**

You can log a call at https://support.capitasoftware.com/.

### **Providing Feedback on Documentation**

We always welcome comments and feedback on our all documentation. If you have any comments, feedback or suggestions please email:

onepublications@capita.com

Please ensure that you include the document name, version and aspect of documentation on which you are commenting.

## Contents

| 01 | Document Change Control                           |    |
|----|---------------------------------------------------|----|
| 02 | Introduction                                      | 4  |
| •  | Overview                                          | 4  |
|    | Pre-Requisites                                    | 4  |
| 03 | Case Transfer Permissions                         | 5  |
| 04 | Case Transfers on My Homepage                     | 7  |
| •  | Case Transfer Tasks                               | 7  |
|    | My Case Transfer Tasks                            | 7  |
|    | IYSS Links – YJB Submissions                      | 7  |
| 05 | Send a Case Transfer Request                      |    |
|    | Initiate a Transfer                               | 8  |
|    | Acknowledge an Accepted or Rejected Case Transfer | 10 |
| 06 | Receive a Case Transfer Request                   | 11 |
| -  | Action a Request                                  | 11 |
|    | Reject a Request                                  | 16 |
|    | Stage Updates for Caretaking Transfers            | 17 |
|    | End a Case Transfer                               | 20 |
| 07 | Monitor Case Transfer Status                      |    |
| •  | View a Case status                                | 21 |
|    | Manage a Failed Request                           | 22 |
| 08 | Appendix - Case Transfer Business Rules           |    |

## **01** Document Change Control

| Date              | Release                            | Description                                                                                 |
|-------------------|------------------------------------|---------------------------------------------------------------------------------------------|
| Spring 2020       | 3.71 & 3.70.103                    | New document created                                                                        |
| Aug / Sep<br>2020 | 3.72.004<br>3.71.005 &<br>3.70.103 | Further detail added regarding caretaking case transfers and submissions to YJB Placements. |

## **02** Introduction

### **Overview**

This document explains how case transfers has been implemented into Capita's existing Youth Justice product. The new functionality of the software allows Youth Offending Teams to transfer a Child/Young person case in a secure manner to another Youth Offending Team or Secure Estate and vice-versa.

New features make it possible for Caseworkers to check the progress of a case transfer along with system prompts when action is required.

Case transfer history is available to caseworkers which allows them to view what has been sent back and forth for a client. Case transfer logs have also been added to the existing YJB Submissions functionality from the user homepage.

The two types of Case transfer available are:

#### Full Transfer

The Child/Young person case to transferred completely.

Caretaking Transfer

This type of transfer is used to:

- Send a submission to YJB Placements for a young person at risk of being remanded or sentenced to custody
- Send and receive AssetPlus updates to and from a Secure Establishment where a young person is placed
- Transfer a Looked After Child where the YOT working with the young person is not the YOT who is legally responsible for them

## **Pre-Requisites**

To use Case Transfer functionality in One YJ, the following System Values need to be configured:

• YJ AssetPlus - Enable Case Transfers

Open the System Administration tool and navigate to **System | System Values** and ensure the value is set to '1'.

- Users will require the relevant 'YJ Case Transfer' permissions configured in the System Admin tool.
- To perform a case transfer, the relevant YJ Case must have at least one complete AssetPlus Stage.

## **03** Case Transfer Permissions

There are a number of YJ Case Transfer permissions to be applied in the System Admin module | **Security Groups**. These are described below.

#### My Case Transfer Tasks Notifications

- Users with this permission will be able to see and use the new 'My Case Transfer Tasks' panel in the top right-hand corner of the Homepage
- Users without this permission will not see the 'My Case Transfer Tasks' panel

#### All Case Transfer Tasks Notifications

- Users with this permission will be able to see and use the new 'Case Transfer Tasks' panel in the top right-hand corner of the Homepage
- Users without this permission will not see the 'Case Transfer Tasks' panel

#### Accept-Reject Initial Transfer Requests

- Users with this permission will be able to see and use the 'Accept' and 'Reject' buttons within the summary screens of an Initial Case Transfer Request that has been received from another YOT's system (regardless of whether this request is for a Full or a Caretaking transfer)
- Users without this permission will not see the 'Accept' or 'Reject' buttons within an Initial Transfer Request

#### Accept-Reject Caretaking Updates

#### Users with this permission will be able to see and use:

- the 'Accept' and 'Reject' buttons within the summary screens of a Stage Update received from another YOT's system (where there is a Caretaking arrangement already established)
- the 'Send Stage Update' menu item within the AssetPlus Stage summary screen left hand menu
- the 'End Transfer' button on the AssetPlus panel header within the client case view

#### Users without this permission will never see:

- the 'Accept' or 'Reject' buttons within the summary screens of a Stage Update received from another YOT's system
- the 'Send Stage Update' menu item within the AssetPlus Stage summary screen left hand menu
- the 'End Transfer' button on the AssetPlus panel header within the client case view

- Initiate Transfer
  - Users with this permission will be able to see and use the 'Initiate Transfer' button on the AssetPlus panel header within the client case view
  - Users without this permission will never see the 'Initiate Transfer' button
- Case Transfers Admin
  - This permission is no longer required. This will be removed in a future release.

These permissions are located in the One IYSS System Administration Client, in **Security** | **Security Group**.

See graphic of permissions in Sysadmin Tools below.

| Short Description:                                                                                                    | YJ - Standard                                                                                               | Active Default                                                                                                    | OK     |
|----------------------------------------------------------------------------------------------------|----------------------------------------------------------------------------------------------------|----------------------------------------------------------------------------------------------------|--------|
| Long Description:                                                                                                    | YJ - Standard                                                                                               |                                                                                                    | Cancel |
| Function Permission                                                                                                    | ĸ                                                                                                    | Report Permissions:                                                                                                    |        |
| Function Permissions:<br>Y1 Case-AssetPlus-View Audit<br>Y1 Case-AssetPlus Stage-Sgn<br>Y1 Case-AssetPlus Stage-Change<br>Y1 Case-AssetPlus Stage-Change<br>Y1 Case-AssetPlus Stage-Change<br>Y1 Case-AssetPlus Stage-Open<br>Y1 Case-AssetPlus Stage-Proxy<br>Y1 Case-AssetPlus Stage-Proxy<br>Y1 Case-AssetPlus Stage-Proxy<br>Y1 Case-AssetPlus Stage-Proxy<br>Y1 Case-AssetPlus Stage-Proxy<br>Y1 Case-AssetPlus Stage-Proxy<br>Y1 Case Transfer Notifications<br>Y1 - Accept Reject Caretaking Updates<br>Y1 - Accept Reject Caretaking Updates<br>Y1 - Accept Reject Intial Transfer Regu<br>Y1 - Accept Transfer Notifications |                                                                                                    | v 1.5 Reoffending v4.0 v 5.6 Report Requests v4.0 v 4.1 Restorative v4.0 v 4.1 Restorative v4.0 v Resk Management Plan v Secure Remand Assessment TYS Cases Opened TYS - No Plan Reviews Overdue Reviews                                                                                                    |        |
|                                                                                                    |                                                                                                    | Vulnerability Management Plan What do YOU Think YY AssetPlus Dal and Remand Blank YY AssetPlus Custody Blank YY AssetPlus SPSF Blank YY AssetPlus SPSF Blank YY AssetPlus Self Assessment Parent Blank YY AssetPlus Self Assessment YP First Person B YY AssetPlus Self Assessment YP Third Person YY AssetPlus Self Assessment YP Third Person YY AssetPlus Self AssetPlus Self AssetPlus Self AssetPlus Self AssetPlus YY AssetPlus Self As |        |
| Y) - Add<br>Y) - Aloc<br>Y) - Aloc<br>Y) Asses<br>Y) Case                                                                                                    | Report Request<br>ate Report Request<br>sment - Countersign<br>- Case Worker - Delete<br>nos. Report Remain | Y1 Appontment Timetable Y1 Aspentines Timetable Y1 Case Details Y1 Case Summary Y1 Case Summary Y1 Convectons Y1 X Days Appontement Timetable */                                                                                                    |        |

Refer to: Security Group in One-IYSS-System-Administration-Handbook.pdf

## **04** Case Transfers on My Homepage

The YJ homepage displays panels that are relevant to the logged in user. New Case Transfer panels are available on the homepage to help manage/monitor case transfers. These panels are only visible to caseworkers who have relevant permissions.

Refer to Case Transfer Permissions for more details.

New panels include:

### **Case Transfer Tasks**

Displays the number of tasks to be actioned or waiting for a response.

## My Case Transfer Tasks

Displays only the cases that the logged on active case worker is responsible for.

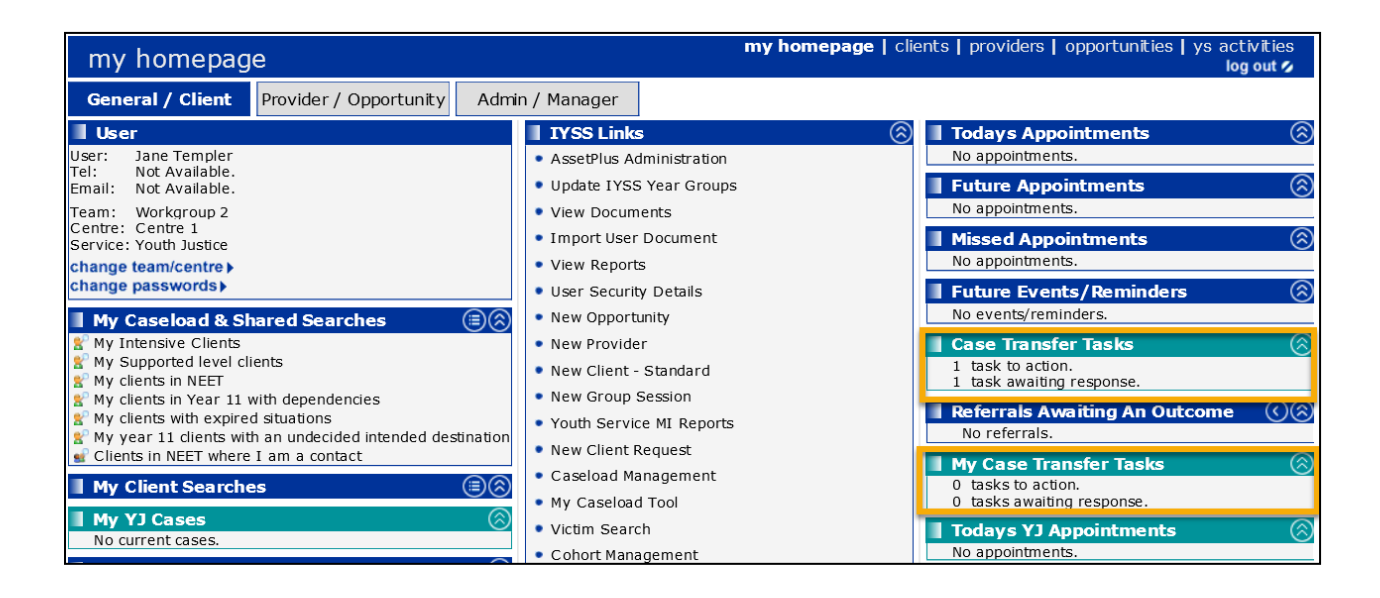

Changes to existing panels include:

## **IYSS Links – YJB Submissions**

Incorporates all submissions including Case Transfer Audit logs

| IYSS     | Links       |
|----------|-------------|
| • YJB Su | bmissions   |
| • Upload | Client List |

## **05** Send a Case Transfer Request

## **Initiate a Transfer**

To send a case transfer request to another YOT or the SE:

- 1. Access the Client Summary screen for the child /young person with an AssetPlus stage.
- 2. In the AssetPlus panel the current Stage Status must be **Completed**. Click the **Initiate Transfer** button.

| AssetPlus: 1 stage  |              |            |            |              |         |
|---------------------|--------------|------------|------------|--------------|---------|
| Stage Name          | Stage Status | Open Date  | Close Date | Owner        | YOT     |
| Transfer YOT to YOT | Completed    | 17/04/2019 | 17/04/2019 | Jane Templer | Bedford |

The system now checks if the young person is a Looked After Child (LAC). In Asset Plus, there is a series of questions which define a young person as LAC. These details are available in the Stage Details | Core Record | Personal Circumstances section:

|                                             | <b>Q</b> 1                                              |                          |           |                    |            |                  |
|---------------------------------------------|---------------------------------------------------------|--------------------------|-----------|--------------------|------------|------------------|
| 09/03/2018 Referral Order Report (0)        | Core Record : Personal Circumstances                    |                          |           |                    |            | (sprevious) next |
| Core Record                                 | Living Arrangements                                     |                          |           |                    |            |                  |
| Young person's details                      | Young person's current accommodation:                   |                          |           |                    |            |                  |
| Parents/carers' details                     | e.                                                      |                          |           |                    |            |                  |
| Offending and Anti-Social Behaviour         | Concerns about the young person's current accom         | modation situation:      |           |                    |            |                  |
| Offending and Anti-Social Behaviour History | Learning, Education, Training and Employment (C         | ommunity provision)      |           |                    |            |                  |
| Civil measures and other informal outcomes  | Type of ETE Provision                                   | ETE Status               | Name      | of School / ETE Pr | ovider     |                  |
| Alerts and Flags                            |                                                         |                          |           |                    |            |                  |
| Contact with Services                       | CTotal Hours engaged in ETE per week:                   | 0                        |           |                    |            |                  |
| Personal Circum stances                     | Attendance/participation issues:                        |                          |           |                    |            |                  |
| Intervention Summary                        | Caring Responsibilities                                 |                          |           |                    |            |                  |
| Stage details                               | Gyauna assessis sametal status                          | Please celest            |           |                    |            |                  |
| Offending and Anti-Social Behaviour         | C roung person's parental status.                       | ricase select            |           |                    |            |                  |
| Personal, Family and Social Factors         | QOther Caring responsibilities:                         | No                       |           |                    |            |                  |
| Foundations for Change                      | Care History                                            |                          |           |                    |            |                  |
| Self Assessment                             | Please indicate whether any of the following apply to t | the young person:        |           |                    |            |                  |
| Explanations and Conclusions                |                                                         |                          | Currently | Never              | Previously | Yet to clarify   |
| Pathways and Planning                       | Accommodated by voluntary agreement with parents        | (s.20 Children Act 1989) | ۲         | 0                  | 0          | 0                |
| Pelercie                                    | Identified Child in Need (s.17 Children Act 1989)       |                          | ۲         | 0                  | 0          | 0                |
|                                             | Subject to a care order (s.31 Children Act 1989)        |                          | ۲         | 0                  | 0          | 0                |
| Kestorabve Justice                          | Remand to local authority accommodation                 |                          |           | 0                  | 0          | 0                |
| Referral Order Panel Report                 |                                                         |                          | •         | 0                  | 0          | 0                |
| Actions                                     | Remand to Youth Decention                               |                          | ۲         | 0                  | 0          | 0                |
| of recurn to roung person's details         |                                                         |                          | Currently | Never              | Previously | Yet to clarify   |

3. The Case Transfer page now opens.

| case transfer                                             |                          |  |  |  |
|-----------------------------------------------------------|--------------------------|--|--|--|
| my homepage > client > youth justice case > case transfer |                          |  |  |  |
| (9568216)                                                 |                          |  |  |  |
| Initate Case Transfer Request                             |                          |  |  |  |
| Type Of Case Transfer:                                    | Destination:             |  |  |  |
| Full Transfer V                                           | 🖲 YO <mark>r</mark> 🔘 SE |  |  |  |
| Select Receiver YOT:                                      |                          |  |  |  |
| (None) V                                                  |                          |  |  |  |

#### • Type of Case Transfer

If the young person is recorded as LAC within the latest completed AssetPlus stage, the Case transfer type of Caretaking Arrangement is selected automatically and cannot be changed. If the young person is not LAC, the option for Full Transfer will also display.

Caretaking Transfers can be set up with other YOTs, or the Secure Estate (via YJB Placements).

Full Transfers can only be performed with other YOTs (not the Secure Estate).

#### Destination

The destination for the transfer is either YOT (Youth Offending Team) or SE (Secure Estate). If Full Transfer is selected, then YOT is auto selected and the SE option is greyed out

#### • Select Receiver YOT/SE

For a submission to Placements, select SE and YJB Placements. If the young person is remanded or sentenced to custody, the Caretaking relationship with YJB Placements will remain in place and AssetPlus updates are sent to and received from the relevant Secure Establishment via YJB Placements.

For a transfer to another YOT, select YOT and the relevant YOT destination for the transfer.

- 4. Click Continue.
- 5. The AssetPlus Case Transfer Request screen opens, displaying the following message:

'Request to initiate Case Transfer is being processed.'

6. Click **Continue** to return to the Client Summary screen.

Once the request has been sent the initiate transfer button is no longer available on the Client's AssetPlus panel.

Once you have requested a transfer, a Case Transfer Task is created and can be accessed on My Homepage in the **Case Transfer Task** panel. The status will be **'Awaiting Response'.** 

### Acknowledge an Accepted or Rejected Case Transfer

When the Receiver YOT/SE accepts a case transfer, the status becomes **Accepted** and a notification is sent by the receiving system back to your YOT to let you know the transfer has been accepted by a professional at the receiving end.

On My Homepage screen select My Case Transfer Tasks or Case Transfer Tasks depending on permission assigned. The required permissions are:

'My Case Transfer Tasks Notifications' or 'All Case Transfer Task Notification'.

Refer to: Case Transfer Permissions for more details

1. Click on the relating entry displaying Status as Accepted.

| case transfer               |       |           | my homepage   clients   providers   opportunities   ys activities<br>log out 4 |          |  |
|-----------------------------|-------|-----------|--------------------------------------------------------------------------------|----------|--|
| my homepage > case transfer |       |           |                                                                                |          |  |
| Case Transfer Tasks         |       |           |                                                                                | 🜗 back   |  |
| Date Recieved 🔹             | From  | Regarding | Subject                                                                        | Status   |  |
| 26 March 2020               | YOT 1 |           | Initial Request for Case Transfer -<br>Accepted                                | Accepted |  |

2. In the Task screen, place a tick in the Acknowledge box.

| case transfer               |                                                                                                    | iy homepage   clie | ents   providers | opportunities   y | s activ<br>log | vities<br>out 💋 |
|-----------------------------|----------------------------------------------------------------------------------------------------|--------------------|------------------|-------------------|----------------|-----------------|
| my homepage > case transfer |                                                                                                    |                    |                  |                   |                |                 |
| Task                        |                                                                                                    |                    |                  | save              |                | back            |
| From:                       | YOT 1                                                                                                    |                    |                  |                   |                |                 |
| Sent To:                    | Bedford                                                                                                    |                    |                  |                   |                |                 |
| Regarding:                  | and the second second sec |                    |                  |                   |                |                 |
| Subject:                    | Initial Request for Ca                                                                                                    | se Transfer - Acce | epted            |                   |                |                 |
| ✓ Acknowledge               |                                                                                                    |                    |                  |                   |                |                 |
|                             |                                                                                                    |                    |                  |                   | •              | back )          |

3. Click the Save button on the top menu bar and the following message appears.

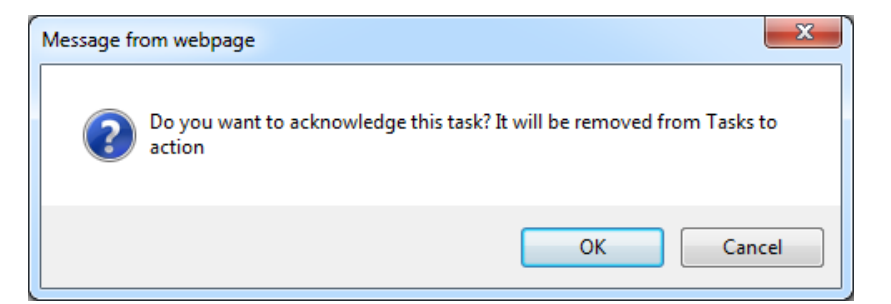

4. Click OK. The task will be removed from the Case Transfer Task list on the Homepage.

#### NOTE:

If the Receiver YOT/SE rejects a case transfer, the status becomes **Rejected** and a notification is sent by the receiving system back to your YOT to let you know the transfer has been rejected by a professional at the receiving end, along with a reason for the rejection.

Rejection notifications are viewed and acknowledged in the same way as the acceptance notifications outlined above and any conversation with the receiving YOT/SE about the rejection would take place outside of the system.

## **06** Receive a Case Transfer Request

When a request is sent to you from another YOT, you receive the Initial Transfer request. This displays on the Case Transfer Tasks panel on the Homepage. The number of cases transferred displays in the Tasks Awaiting Response field.

| Case Transfer Tasks         |
|-----------------------------|
| 9 tasks to action.          |
| 10 tasks awaiting response. |
|                             |

### Action a Request

To action the request is as follows:

- 1. On My Homepage screen select My case transfer task or Case Transfer Tasks depending on permission assigned. These permissions are:
  - 'My Case Transfer Tasks Notifications' or 'All Case Transfer Task Notification'.

Refer to: Case Transfer Permission

- 2. Click the link Tasks to Action.
- 3. The 'Case Transfer Tasks' screen opens displaying the following information:

| case transfer               |                               | my homepage   clients   providers   oppor | tunities   ys activities<br>log out 💋 |                        |  |  |
|-----------------------------|-------------------------------|-------------------------------------------|---------------------------------------|------------------------|--|--|
| my homepage > case transfer | ▶ my homepage > case transfer |                                           |                                       |                        |  |  |
| Case Transfer Tas           | ks                            |                                           |                                       | 🖣 back                 |  |  |
| Date Recieved 🔻             | From                          | Regarding                                 | Subject                               | Status                 |  |  |
| 03 March 2020               | Capita Test YOT               | and Report                                | Initial Request for Case Transfer     | Awaiting Action        |  |  |
| Awaiting Response           | e                             |                                           |                                       |                        |  |  |
| Date Sent 🔻                 | То                            | Regarding                                 | Subject                               | Status                 |  |  |
| 09 March 2020               | YOT 1                         | for spin these                            | Initial Request for Case Transfer     | Sending In<br>Progress |  |  |
|                             |                               |                                           |                                       | d back                 |  |  |

- Date Received Displays Receiving date of the request.
- From Displays the sending YOT.
- Regarding Displays the client name of the case being transferred
- Subject This displays Initial Request for Case Transfer
- The Case Status This displays Awaiting Action
- 4. Select the Request received to open the Task screen for the case.

| case transfer               |                                   |
|-----------------------------|-----------------------------------|
| my homepage > case transfer | > case transfer                   |
| Task                        |                                   |
| From:                       | YOT                               |
| Sent To:                    | Bedford                           |
| Regarding:                  | Test Case                         |
| Subject:                    | Initial Request for Case Transfer |

5. Click on the link **Regarding** link, which displays the name of the young person the transfer is for. A summary of the young person details is displayed.

| case transfer                                                                                                    | my homepage   clie | ents   providers   oppo  | ortunities   ys activities<br>log out 🗸 |
|----------------------------------------------------------------------------------------------------|--------------------|--------------------------|-----------------------------------------|
| my homepage > case transfer > case transfer                                                                                                    |                    |                          |                                         |
| Case Transfer Request                                                                                                    |                    |                          |                                         |
| Client Summary                                                                                                    |                    |                          |                                         |
| Date of Birth: 03/03/2003 Age (16)<br>Gender: Male<br>Ethnicity: Other Ethnic Group - Any Other<br>Nationality: XUN<br>Language at Home: und<br>Religion: Unknown | 🔽 Mill Stre        | et, 18, Bedford, MK42 3E | 3N                                      |
| AssetPlus Completed Stage : 1 stag                                                                                                    | e                  |                          |                                         |
| Stage Name                                                                                                    | Open Date          | Close Date               | Case Type                               |
| Pre-Release from Custody                                                                                                    | 02/03/2020         | 02/03/2020               | Prevention                              |
| ◀ back ) ( Reject )                                                                                                    |                    |                          | (Match Youth)                           |

6. The number of stages submitted in the transfer is shown along with the Stage Type, Dates and Case Type for each of the stages listed in the AssetPlus Completed Stage pane. This gives the option to view more in-depth information about the child/young person prior to accepting (or rejecting) the case transfer.

| case transfer                               | my homepage   clients   provide   | ers   opportunities   ys activities<br>log out 🗸 |
|---------------------------------------------|-----------------------------------|--------------------------------------------------|
| my homepage > case transfer > case transfer |                                   |                                                  |
| assetplus                                   |                                   |                                                  |
| Salar Britanger                             |                                   | System ID: 9567669                               |
| Pre-Release from Custody                    | Core Record : Young perso         | on's details (previous) next 🕨                   |
| Core Record                                 | Surpamor                          |                                                  |
| Young person's details                      | Sumane.                           |                                                  |
| Parents/carers' details                     | Other pames (alias)               |                                                  |
| Offending and Anti-Social Behaviour         | Other hames/allas.                |                                                  |
| Offending and Anti-Social Behaviour History | Gender:                           | Male                                             |
| Civil measures and other informal outcomes  | Date of birth:                    | 03/03/2003                                       |
| Alerts and Flags                            | Age:                              | 16                                               |
| Contact with Services                       | Age at time of sentence:          |                                                  |
| Percental Circumstances                     |                                   |                                                  |
|                                             | Current Young Person ID:          | 9567669                                          |
| Intervention Summary                        | PNC Number:                       |                                                  |
| Stage details                               |                                   |                                                  |
| Actions                                     | Ethnic classification:            | Other Ethnic Group - Any Other                   |
| Return to the Case Transfer Request         | Nationality:                      | XUN                                              |
|                                             | Preferred language:               | und                                              |
| AssetPlus Stages                            | Religion:                         | Unknown                                          |
| V V2/03/2020 Pre-Kelease from Custody       | Immigration/Asylum status issues: |                                                  |

The young person's AssetPlus stage can be previewed by sections and sub sections of the stages based on the view selected.

Refer to: <u>Appendix 2 - Case Transfer Business Rules</u> for details regarding the acceptance of Offence, ASB Incident, Hearing, Outcome and Intervention Programme data.

- 7. To return to the case transfer screen, click *Return to the Case Transfer Request* in the Actions pane.
- 8. To accept the case transfer, click the **Match Youth** button in the bottom right hand corner of the page. The system performs a search based initially on PNC Number, then Name or DOB (if no PNC number matches) to match the client in the database.
  - If a match is found based on PNC number, this message displays:
    - 'Matches based on PNC number'

The match result(s) are listed in a table in the search results screen.

 If no match is found this message displays 'no matches found'

The advanced search facility can be used perform a further search for a match.

| case transfer                                         | my homepage   clients   providers   opportunities   ys activities $\log {\rm out}  {\rm s}$ |
|-------------------------------------------------------|---------------------------------------------------------------------------------------------|
| my homepage > case transfer > case transfer           |                                                                                             |
| Search Results                                        |                                                                                             |
| No Matches Based on PNC Number.                       |                                                                                             |
| No Matches Based on Forename, Surname, Date Of Birth. |                                                                                             |
|                                                       | (Advanced Search ▼)                                                                         |
| ( back )( Reject )                                    | (continue)                                                                                  |

To start a new search for a match is as follows:

- a. Click on Advanced Search.
- b. Enter the Advanced Search parameters and click the Search button. The advanced search results will be displayed in the same search screen beneath the original results. Only one Search Result can be selected for the matched young person.

You can now proceed to match the client.

9. Select the radio button under 'Select' for the relevant young person then click Continue.

| case              | case transfer my homepage   clients   providers   opportunities   ys activities |                                                          |             |                                      |        |               |
|-------------------|---------------------------------------------------------------------------------|----------------------------------------------------------|-------------|--------------------------------------|--------|---------------|
| my home           | epage > case transfer > (                                                       | case transfer                                            |             |                                      |        |               |
| Sea               | rch Results                                                                     |                                                          |             |                                      |        |               |
| Matches           | Based on PNC Numl                                                               | ber                                                      |             |                                      |        |               |
| Select            | Name                                                                            | Alias Name Date Of<br>Birth Address Gender PNC<br>Number |             |                                      |        |               |
| R                 | Abc Zx                                                                          |                                                          | 08 Sep 2008 | 18 Mill Street, Bedford, MK42<br>3BN | Female | 1234/6786801A |
| This c<br>for set | This client is already in caretaking, and not available<br>for selection.       |                                                          |             |                                      |        |               |
| ( back )          | (Reject )                                                                       |                                                          |             |                                      |        | continue▶     |

Search results could be returned but not selectable with the select radio button being greyed out. This shows that the client already exists in the system and a tooltip will appear to explain the reason the client cannot be selected if the mouse hovers over the Select radio button.

Other messages that can be displayed are :

'This Young Person is unavailable for selection. Please contact your Administrator '

10. The View Conflicts screen displays showing both the Existing values and the Incoming values for the client.

Client Information displays with the following message:

'The incoming client information for these fields will not over-write your existing values.'

If conflicting information needs to be corrected and depending on the data item requiring amendment, this may require a conversation outside of the system to request the sending YOT to amend their information for the young person, or to follow your own local processes to request the information to be updated in Capita One.

| case transfer                   |                                     | my homepage   clients   providers   opportunities   ys activities<br>log out 🜶 |  |  |
|---------------------------------|-------------------------------------|--------------------------------------------------------------------------------|--|--|
| my homepage > case transfer > c | ase transfer                        |                                                                                |  |  |
| View Conflicts                  |                                     |                                                                                |  |  |
| Client<br>Information PNC N     | lumber                              |                                                                                |  |  |
|                                 | Existing Values                     | Incoming Values                                                                |  |  |
| Name                            | and Recogni                         | Later Westinger                                                                |  |  |
| Address                         | 18, Mill Street, Bedford, U<br>3BN  | nited Kingdom, MK42 18, Bedford, MK42 3BN                                      |  |  |
| Date Of Birth                   | 03/03/2003                          | 03/03/2003                                                                     |  |  |
| Gender                          | Μ                                   | М                                                                              |  |  |
| Ethinicity                      | OFIL - Filipino                     | Other Ethnic Group - Any Other                                                 |  |  |
| Nationality                     |                                     | XUN                                                                            |  |  |
| Religion                        |                                     | Unknown                                                                        |  |  |
| Telephone Primary               |                                     |                                                                                |  |  |
| Telephone Mobile                |                                     |                                                                                |  |  |
| Telephone Other                 |                                     |                                                                                |  |  |
|                                 | The incoming client info<br>values. | rmation for these fields will not over-write your existing                     |  |  |
| 🖣 back ) (Reject )              |                                     | Accept Transfer Request                                                        |  |  |

11. Select the **PNC Number** tab to view both the Existing and Incoming PNC Number.

| case transfer                      |                                   | my hon                                                                               |
|------------------------------------|-----------------------------------|--------------------------------------------------------------------------------------|
| my homepage > case transfer > case | transfer                          |                                                                                      |
| View Conflicts                     |                                   |                                                                                      |
| Client Information                 | PNC Number                        |                                                                                      |
| Existing PNC Number                |                                   | Incoming PNC Number                                                                  |
| 2011/1234567A                      |                                   | 2011/1234567A                                                                        |
|                                    |                                   | I acknowledge to overwrite PNC number exiting in my system with incoming PNC number. |
| Existing and Incoming PNC Numb     | ers are same. No need to acknowle | ge overwrite.                                                                        |
| back (Reject                       |                                   |                                                                                      |

 If the PNC Number of Incoming Request is different from the one in the receiver YOT system, you need to acknowledge that the incoming PNC number will overwrite the existing one.

Upon acknowledgement, the Accept the Transfer Request link becomes enabled.

- 12. Click the Accept Transfer Request button to accept the transfer request.
- 13. Select the type of Transfer request to be accepted. i.e. Full Transfer or Caretaking Arrangement.

#### NOTE:

This **<u>MUST</u>** be recorded accurately, as the type selected will trigger flags to display on the client record indicating the type of transfer, it will be recorded in the transfer history for the young person and the system functionality differs depending on whether the transfer is caretaking or full, in line with YJB requirements.

Although the YOT sending the request for the transfer will have indicated whether it is Full or Caretaking, the type of transfer is not included in the schema that all suppliers must use to transmit the data between systems. This is why the receiving YOT must manually record the transfer type. If the transfer type is included in the Case Transfers schema at a later date, we will be able to automate this step of the process.

- 14. Click the Continue button.
- 15. The Accept Declaration screen opens for you to confirm you have verified the Case Details for the client and will accept the request.
- 16. Tick the Declaration box.
- 17. Click Accept Transfer Request button. The following message appears on screen

| Message | rom webpage                                               |                                          |
|---------|-----------------------------------------------------------|------------------------------------------|
| ?       | I have verified all the case detail case transfer request | s for this client and I will accept this |
|         |                                                           | OK Cancel                                |

- 18. Click OK button. The activity will be updated in the Case Transfer History for the young person and a notification message is automatically sent the to YOT who initiated the request to confirm that the transfer has been accepted.
- 19. If the Request is for **Caretaking** this displays on the homepage with the word '**Caretaken**' next to the client's name as shown in the graphic below:

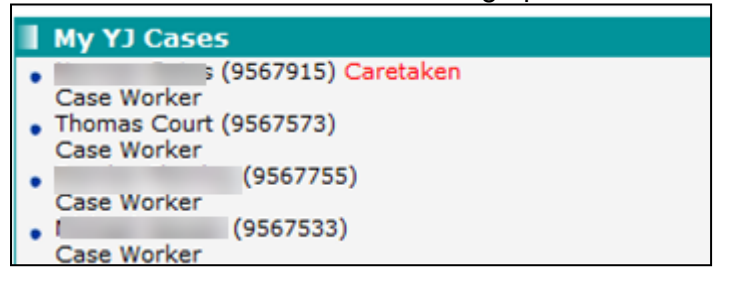

## **Reject a Request**

A request can be rejected at any stage throughout the screens outlined above, while previewing the incoming data for the young person.

The following example outlines just one of the locations where the Request can be Rejected:

- 1. Select the Case Awaiting Action link in the Case Transfer Tasks pane.
- 2. Click on the Link in the Regarding row in the Task screen. This will open the Case Transfer screen.
- 3. Click the Reject button in the bottom left hand corner of the page. The Request Rejection screen will be launched.
- 4. Select one of the YJB specified reasons why the request is being rejected, then click continue.

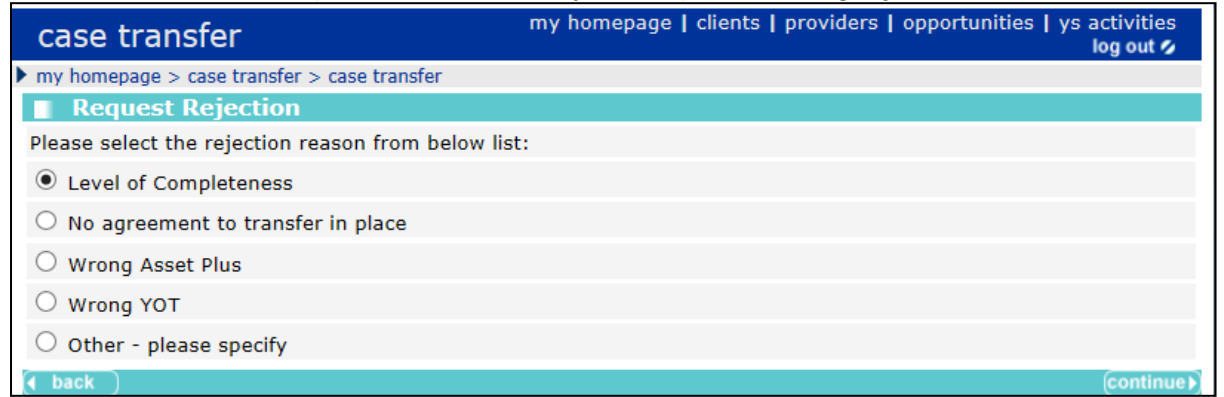

- 5. A pop-up message displays to confirm the rejection. The activity will be updated in the Case Transfer History for the young person and a notification message including the rejection reason will be automatically sent to the YOT that sent the request.
- 6. Click the OK Button. The screen will return to my homepage.

### **Stage Updates for Caretaking Transfers**

When a Caretaking transfer has been accepted the Caretaking relationship is established within the system, any new AssetPlus stages completed need to be sent to the other YOT/YJB Placements/SE in the relationship as a 'stage update'.

When a Caretaking relationship is established and a new stage is completed, the stage status will display as 'Completed – ready to send'.

- Click to 'Send Stage Update', which will send only the latest completed stage. There is no need to specify the destination, because the system will automatically send the stage update to the other YOT/YJB Placements/SE in the Caretaking relationship that is already established.
- You can view the status of the submission via the relevant Case Transfers Homepage panel (according to your permissions) and the Case Transfer History for the young person.
- Stage updates can also be sent to your YOT by another YOT or YJB Placements/SE in a Caretaking relationship. These will display in the relevant Case Transfers Homepage panel (according to your permissions).
  - 1. In Case Transfer Tasks panel on the Hompage select the task link to open the **Case Transfer Task** screen.
  - 2. Select the request/task received to open the **Task** screen for the case.

| case transfer                   |                                   |
|---------------------------------|-----------------------------------|
| my homepage > case transfer > c | ase transfer                      |
| Task                            |                                   |
| From:                           | I YOT                             |
| Sent To:                        | Bedford                           |
| Regarding:                      | Test Case                         |
| Subject:                        | Initial Request for Case Transfer |

- 3. Click on the **Regarding** link to displays the incoming data of the young person for whom the transfer is for.
- 4. After pre-viewing the data, click the Reject/Accept Transfer Request button.

| case transfer                 |                                                                                                    | my homepage   clients   providers   opportunities   ys activities log out /> |
|-------------------------------|----------------------------------------------------------------------------------------------------|------------------------------------------------------------------------------|
| my homepage > case transfer > | case transfer                                                                                                   |                                                                              |
| View Conflicts                |                                                                                                    |                                                                              |
| Client PNC Information        | Number                                                                                                    |                                                                              |
|                               | Existing Values                                                                                                 | Incoming Values                                                              |
| Name                          | table Westeragter                                                                                               | and through                                                                  |
| Address                       | the second second second second second second second second second second second second second second second se | to make the second second                                                    |
| Date Of Birth                 | 03/03/2003                                                                                                    | 03/03/2003                                                                   |
| Gender                        | м                                                                                                    | м                                                                            |
| Ethinicity                    | and reasons                                                                                                    | China Shink Sough day Shing                                                  |
| Nationality                   |                                                                                                    | XUN                                                                          |
| Religion                      |                                                                                                    | Unknown                                                                      |
| Telephone Primary             |                                                                                                    |                                                                              |
| Telephone Mobile              |                                                                                                    |                                                                              |
| Telephone Other               |                                                                                                    |                                                                              |
|                               | The incoming client infor<br>values.                                                                            | mation for these fields will not over-write your existing                    |
| ▲ bacl Reject                 |                                                                                                    | Accept Transfer Requ                                                         |

- 5. If **Reject** is being selected, the Request Rejection screen will be launched.
- 6. Select one of the YJB specified reasons why the request is being rejected, then click continue

| case transfer                                      | my homepage   clients   providers   opportunities   ys activities<br>log out 💋 |
|----------------------------------------------------|--------------------------------------------------------------------------------|
| my homepage > case transfer > case transfer        |                                                                                |
| Request Rejection                                  |                                                                                |
| Please select the rejection reason from below list | t:                                                                             |
| Evel of Completeness                               |                                                                                |
| $\bigcirc$ No agreement to transfer in place       |                                                                                |
| O Wrong Asset Plus                                 |                                                                                |
| ○ Wrong YOT                                        |                                                                                |
| ○ Other - please specify                           |                                                                                |
| ( back )                                           | (continue )                                                                    |

A pop-up message displays to confirm the rejection.

- The stage updates need to be accepted or rejected by a professional.
- If you are sending a stage update to another YOT/YJB Placements/SE, once a professional chooses to accept or reject the stage update, a notification message will sent back to your YOT, which you will be able to see in the relevant Case Transfers Homepage panel (according to your permissions).
- You can then 'acknowledge' the task to remove it from your Case Transfers tasks screen once you have seen it.
- The status of the AssetPlus stage will also be updated on the young person's case to 'Completed – Accepted', or 'Completed – Rejected' according to the action that has been taken at the other YOT/YJB Placements/SE and the activity is updated in the Case Transfer History for the young person.

- If you are receiving a stage update from another YOT/YJB Placements/SE, you will be able to see this in the relevant Case Transfers Homepage panel (according to your permissions). From this task, you will be able to preview the incoming stage you have been sent and you can choose to accept or reject the stage update.
- Note: There is no need to 'match' the incoming young person's stage to a client record in the system for a stage update, because the Caretaking relationship is already established so the system automatically matches to the relevant young person's record.
  - 1. In Case Transfer Tasks panel on the Hompage select the task link to open the **Case Transfer Task** screen.
  - 2. Select the request/task received to open the Task screen for the case.
  - 3. Click on the **Regarding** link to displays the incoming data of the young person for whom the transfer is for.
  - 4. After pre-viewing the data, click the **Reject/Accept Transfer Request** button.

| case transfer               |                      | my homepage                                       | clients   providers   opportunities   ys activities<br>log out 🗸 |
|-----------------------------|----------------------|---------------------------------------------------|------------------------------------------------------------------|
| my homepage > case training | nsfer > case transfe | r                                                 |                                                                  |
| View Conflicts              |                      |                                                   |                                                                  |
| Client<br>Information       | PNC Number           |                                                   |                                                                  |
|                             |                      | Existing Values                                   | Incoming Values                                                  |
| Name                        |                      |                                                   |                                                                  |
| Name                        |                      | the standar                                       | and the second                                                   |
| Address                     |                      | the second states, some stagets, we               | an and an and an and                                             |
| Date Of Birth               |                      | 03/03/2003                                        | 03/03/2003                                                       |
| Gender                      |                      | м                                                 | М                                                                |
| Ethinicity                  |                      | and many                                          | (the line long in the                                            |
| Nationality                 |                      |                                                   | XUN                                                              |
| Religion                    |                      |                                                   | Unknown                                                          |
| Telephone Primary           |                      |                                                   |                                                                  |
| Telephone Mobile            |                      |                                                   |                                                                  |
| Telephone Other             |                      |                                                   |                                                                  |
|                             |                      | The incoming client information for these values. | fields will not over-write your existing                         |
| ▲ back Reject               |                      |                                                   | Accept Transfer Reques                                           |

- Once you have accepted or rejected the stage update, a notification message is automatically sent to the other YOT/YJB Placements/SE who sent the stage, to let them know that you have chosen to accept it, or reject it along with the reason for the rejection.
- All this activity is updated in the Case Transfers History and if the stage is accepted, the stage will display in the AssetPlus panel of the young person's record with the appropriate status, dates and stage owner details.

## **End a Case Transfer**

If a Caretaking arrangement has been established with another YOT, this will come to an end only once both YOTs in the relationship have agreed the caretaking is no longer required.

If a Caretaking arrangement has been established with YJB Placements, this will come to an end either when it is identified that the young person will not require a bed in custody, or when they are released from custody.

In all cases the Caretaking arrangement should only be ended in the system, after the parties involved in the relationship have agreed in practice outside of the system that the caretaking relationship is no longer required.

- 1. Access the Client Summary screen for the child/your person.
- 2. In the AssetPlus panel select the End Transfer button.
- 3. This opens the End Caretaking screen, asking

'Are you sure you wish to End this Caretaking Arrangement to [YOT name] for [ name of client].?'

4. Select Yes.

| End Caretaking                                                                                                    |    |                                                                                                    |  |  |
|----------------------------------------------------------------------------------------------------|----|----------------------------------------------------------------------------------------------------|--|--|
| Are you sure you wish to End this Caretaking Arrangement to YJB Placements PreProduction for Multiple OutcomeTest ? |    |                                                                                                    |  |  |
|                                                                                                    |    |                                                                                                    |  |  |
|                                                                                                    | Z≉ | Message from webpage       Have you informed YJB Placements PreProduction that you are ending       this Caretaking Arrangment for Multiple OutcomeTest ?       OK |  |  |

A further message displays to ask if you have the other party in the Caretaking relationship that you are ending the caretaking arrangements.

- 5. Select the OK button. The screen that follows displays confirmation of action taken.
- 6. Click the Continue button to proceed.

Selecting Continue will return you back to the Case Summary screen. The end transfer button is no longer available on the AssetPlus panel in the Client Summary screen and the activity is updated in the Case Transfer History for the young person.

#### NOTE:

No YOT systems will automatically send or receive a notification message to confirm that a caretaking arrangement has been ended in the system. Practice and YJB requirements expect that this will have already been agreed in practice and outside of all the systems involved in the relationship.

# **07** Monitor Case Transfer Status

Youth Offending Teams can manage and monitor the status of both send and received transfers as they progress. This allows for quick action to be taken if necessary, to continue/resume the transfer process.

The details provided in this section focus on the various statuses of a case transfer, and the necessary actions required to resolve any issues or, to keep the transfer process flowing.

## View a Case status

On the Homepage select a Case Transfer task.

| Case Transfer Tasks       |  |
|---------------------------|--|
| 2 tasks to action.        |  |
| 1 task awaiting response. |  |
|                           |  |
| My Case Transfer Tasks    |  |
| Fly case fransier rasks   |  |
| 0 tasks to action.        |  |

The Case transfer screen is launched to display the current Status of each request that has been received/sent.

| case transfe                | r                             |                                |                           | my homepage   clients   providers   oppo   | ortunities   ys activities<br>log out 🗸 |
|-----------------------------|-------------------------------|--------------------------------|---------------------------|--------------------------------------------|-----------------------------------------|
| my homepage > case          | ▶ my homepage > case transfer |                                |                           |                                            |                                         |
| Case Transfer Tasks (* back |                               |                                |                           |                                            |                                         |
| Date Recieved               | •                             | From                           | Regarding                 | Subject                                    | Status                                  |
| 24 April 2019               |                               |                                | A REAL PROPERTY.          | Failed - Initial Request for Case Transfer | Failed                                  |
| 15 February 2019            |                               |                                | terms and the             | Initial Request for Case Transfer          | Failed                                  |
| 15 February 2019            |                               |                                | term terms                | Initial Request for Case Transfer          | Failed                                  |
| 07 February 2019            |                               |                                | Contract Contractor       | Initial Request for Case Transfer          | Awaiting Action                         |
| 06 February 2019            |                               |                                | And and the second state  | Initial Request for Case Transfer          | Awaiting Action                         |
| 06 February 2019            |                               |                                | And and the second second | Stage Update - Accepted                    | Accepted                                |
| 21 January 2019             |                               |                                | Contract Tax              | Stage Update                               | Awaiting Action                         |
| Awaiting Response           |                               |                                |                           |                                            |                                         |
| Date Sent 🔻                 |                               | То                             | Regarding                 | Subject                                    | Status                                  |
| 28 February 2019            |                               | The second state of the second | [                         | Stage Update                               | Sending In Progress                     |
| 15 February 2019            |                               | 100 C                          | the second second second  | Initial Request for Case Transfer          | Sending In Progress                     |

**Case Transfer Tasks** are: requests, stage updates or notifications that require the attention of your YOT.

Awaiting Response are: requests or stage updates you have sent that are awaiting action from another YOT/YJB Placements/SE.

The Status types are:

Awaiting Action

Transfer request or stage update received from another YOT to be actioned by you.

#### Accepted

This is a notification from another YOT/ YJB Placements/SE to confirm that they have chosen to accept a submission you sent to them.

#### Waiting for a Response

The Request or stage update sent is still waiting for action from the YOT/YJB Placements/SE it was sent to.

#### Rejected

This is a notification from another YOT/ YJB Placements/SE to confirm that they have chosen to reject a submission you sent to them. Click on the link to view the Reason given.

#### Failed

The transfer request or stage update has failed to send successfully and has not been received by the other YOT/YJB Placements/SE. If a submission fails to send, it will move from 'Awaiting Response' into 'Case Transfer Tasks' so it is clear that action is required by your YOT. Click on the link to view reason for the failure.

#### Sending In Progress

The transfer request or stage update you are sending is still being processed and has not yet been received by the other YOT/YJB Placements.

Select the required entry to view additional information.

### Manage a Failed Request

A Request or stage update you are sending can fail for various reasons.

Follow the steps below to view and resolve what has caused the transmission failure:

#### 1. Select the entry that has a 'Failed' status.

| case transfer               |         |                     | my homepage   clients   pro                | viders   opportuniti |
|-----------------------------|---------|---------------------|--------------------------------------------|----------------------|
| my homepage > case transfer |         |                     |                                            |                      |
| Case Transfer Tasks         |         |                     |                                            |                      |
| Date Recieved 🔻             | From    | Regarding           | Subject                                    | Status               |
| 18 April 2019               | Bedford | Contract Contractor | Failed - Initial Request for Case Transfer | Failed               |

#### 2. The reason for the failure is displayed in the Task screen.

| case transfer               | my homepage   clients   providers   opportunit                                                                                                    |
|-----------------------------|----------------------------------------------------------------------------------------------------|
| my homepage > case transfer |                                                                                                    |
| Task                        | Retry                                                                                                    |
| From:                       | Bedford                                                                                                    |
| Sent To:                    | SE 1                                                                                                    |
| Regarding:                  | Cookie Thomas                                                                                                    |
| Subject:                    | Initial Request for Case Transfer                                                                                                    |
| O Failure Reason:           | XSD validation failed for generated XML. Below is the list of validation errors.<br>/Offence<br>Severity:ERROR: The 'Postcode' element is invalid - The value 'MK42' is invalid according to its datatype<br>'http://www.yib.gov.uk/schemas/AssessmentandInterventionProject-v3-0-4/coreST:UKPostCode' - The Pattern constraint failed.<br>Stage Details:<br>Stage Type:TransferYOTtoYOT<br>End Date: 17/04/2019 17:35:13<br>Start Date: 17/04/2019 17:35:13 |
| Task no longer required     |                                                                                                    |

3. The row titled 'Failure Reason' shows the reason the request has failed.

If you require local support or Capita Service Desk support to help resolve the issue, please quote the full details of the failure reason when logging an incident.

4. Amend the fault if required before resending.

- 5. If you no longer need to send the transmission, place a tick in the check box next to: 'Task no longer required' in the bottom left hand corner of the screen, to remove it from the list of outstanding Case Transfer Tasks.
- 6. You can select Retry, from this screen if you would like to resend again from this location without navigating into the young person's case.
- 7. The case transfer screen will again display a status of Sending In Progress.

| case transfer               |                            |               | my homepage   client              | s   providers   opportunities   ys activities<br>log out 🗸 |
|-----------------------------|----------------------------|---------------|-----------------------------------|------------------------------------------------------------|
| my homepage > case transfer |                            |               |                                   |                                                            |
| Case Transfer Tasks         |                            |               |                                   | ✓ back                                                     |
| Date Recieved 🔻             | From                       | Regarding     | Subject                           | Status                                                     |
| 05 April 2019               | Kensington and Chelsea YOT | Test Case     | Initial Request for Case Transfer | Awaiting Action                                            |
| Awaiting Response           |                            |               |                                   |                                                            |
| Date Sent 🔻                 | То                         | Regarding     | Subject                           | Status                                                     |
| 18 April 2019               | SE 1                       | Cookie Thomas | Initial Request for Case Transfer | Sending In Progress                                        |
| 17 April 2019               | YOT 2                      | Prince Thomas | Initial Request for Case Transfer | Sending In Progress                                        |
|                             |                            |               |                                   | 📢 back                                                     |

# **08** Appendix - Case Transfer Business Rules

Below are the business rules regarding the identification of entity data when accepting a Case Transfer request.

Where entity data already exists within the Receiver YOT case management system, new entity data will not be created.

| Entity                    | Business Rules                                                                                                    |
|---------------------------|----------------------------------------------------------------------------------------------------|
| Offence                   | Where an Offence GUID (Globally Unique Identifier) from incoming request matches with an Offence GUID in One YJ or                                                                                                    |
|                           | Where an Offence Start Date and Offence Type from incoming request matches with Offence Start Date and Offence Type for one of the existing Offences in that Youth Justice Case.                                                               |
| ASB Incident              | Where an ASB Incident GUID from incoming request matches with a ASB Incident GUID in One YJ or                                                                                                    |
|                           | Where an ASB Incident Start Date and Description from incoming request matches with an ASB Incident Start Date and Description for one of the existing ASB Incidents in that Youth Justice Case.                                               |
| Hearing                   | Where a Hearing GUID from incoming request matches with a<br>Hearing GUID in One YJ<br>or                                                                                                    |
|                           | Hearing Date from the incoming request matches with Hearing Date for one of the existing Hearings in that Youth Justice Case.                                                                                                    |
| Outcome                   | Where an Outcome GUID from incoming request matches with a Outcome GUID in One YJ or                                                                                                    |
|                           | Where a Hearing linked to that Outcome in incoming request, is<br>either an existing Hearing in CMS, or is being added as part of that<br>Import processing and Disposal with same Disposal Type already<br>exists for that Hearing in One YJ. |
| Intervention<br>Programme | Where an Intervention Programme GUID from incoming request matches with an Intervention Programme GUID in One YJ or                                                                                                    |
|                           | Where an Intervention Programme Start Date and Type matches<br>with Start Date and Type for one of the existing Intervention<br>Programme in that Youth Justice Case.                                                                          |